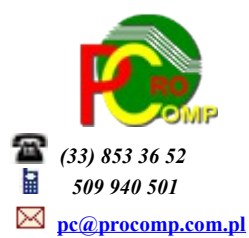

SPRZEDAŻ w. 2018

Zmiany: 05.06.2018 Po zainstalowaniu nowej wersji konieczne Indeksowanie baz danych. Rozszerzono Dodatkowe informacje na fakturach. W związku z obowiązkiem informacyjnym RODO można wykorzystać ta część i wprowadzić takie informacje.

Dostosowano wydruk faktur RR w związku ze zmianami od 01.07.2018

Zmianie ulegnie ilość danych widniejącej na fakturze wystawianej na fakturze VAT-RR (rolnik ryczałtowy). Nie będzie już obowiązku umieszczania na fakturze danych dotyczących dokumentu identyfikującego dostawcę produktów rolnych. Nie będzie już trzeba na niej podawać numeru dowodu osobistego rolnika (bądź innego dokumentu stwierdzającego tożsamość rolnika) – gdy jest on osobą fizyczną, daty wydania tego dokumentu i nazwy organu, który wydał ten dokument. Wystarczającą sama identyfikacja – tak jak w przypadku innych faktur – ma być umieszczany na niej – numer NIP prowadzącego gospodarstwo.

Dla użytkowników na 2018 rok, dostępna jest wyłącznie wersja 32-bitowa.

Aby skorzystać z nowej wersji programu należy pobrać z <u>www.procomp.com.pl</u>  $\rightarrow$  PLIKI, z tabeli na 2018 instalatora programu pod nazwą Sprzed2018 i zapisać na dysku, a następnie uruchomić go w celu aktualizacji do bieżącej wersji wskazując katalog, w którym znajduje się poprzednia wersja programu.

Instalator dokona aktualizacji jedynie niezbędnych plików. Do programu z aktualizacją należy wkopiować plik licencji na 2018 rok o nazwie \_SPRZEDA.DBF lub \_SPRZEDA.

Nie posiadając licencji na 2018 rok, program się nie uruchomi.

Wersję systemu należy zainstalować równocześnie z systemem FK, FAKTURY oraz VAT, ponieważ nie będzie możliwa automatyczna współpraca między tymi programami.

W wersji wprowadzono następujące zmiany:

- JEDNOLITY PLIK KONTROLNY (JPK VAT)

Dalsze modyfikacje i dostosowanie pod nową strukturę JPK\_VAT(3), która będzie obowiązywać za miesiąc 01.2018 r.

- Pobieranie danych kontrahenta z bazy GUS (REGON) przy zakładaniu nowego kontrahenta Jest to funkcja szybkiego i automatycznego dodawania pełnych danych o kontrahencie na podstawie wprowadzonego numeru NIP.

Baza danych prowadzona przez Główny Urząd Statystyczny to kompletny zbiór informacji o firmach i instytucjach. Biorąc to pod uwagę zintegrowaliśmy system z tym rejestrem co ułatwi dodawanie nowych kontrahentów i przyspieszy proces wystawiania faktur.

Wystawienie faktury dla nowego klienta wymaga jedynie **podanie numeru NIP** (z kreskami lub bez kresek), a reszta danych pobiera się sama bezpośrednio z baz danych GUS.

Do poprawnego ustanowienia połączenia i wymiany informacji pomiędzy programem a serwisem GUS niezbędne jest połączenie z Internetem.

Dane pobrane z GUS pozbawione są błędów, a przede wszystkim są wiarygodne.

Nazwa i pełny adres wypełniają się same po podaniu numer NIP, dane te należy zatwierdzić aby zostały zapisane w bazie odbiorców.

Pobieranie danych z GUS nie jest dostępne dla podmiotów zagranicznych i osób fizycznych.

W tym celu po naciśnięciu klawisza F2 Rejestracja odbiorcy dostępna będzie nowa funkcja **F5 pobranie danych** z **GUS.** W polu PODAJ NUMER NIP KONTRAHENTA należy wpisać numer NIP i zatwierdzić klawiszem Enter po czym pojawi się komunikat CZEKAJ CIERPLIWIE. W tym czasie system łączy się z bazą GUS i jeśli połączenie zakończy się powodzeniem nazwa, adres i NIP zostaną automatycznie wpisane do rejestru kontrahentów. Dane te można jeszcze skorygować bądź zaakceptować klawiszem Enter. Operacja jest niezwykle prosta i szybka, a co najważniejsze nie zawiera błędów w nazwie kontrahenta.

Dodano mechanizm, który kontroluje poprawność numeru NIP odbiorcy.
Jeśli brak jest numeru NIP lub jest niepoprawny, system wyświetli ostrzegawczy komunikat.
Przy próbie korekty danych odbiorcy jest analogicznie.

## - AKTUALIZACJA LISTY KONTRAHENTÓW

Akceptując ten punkt system wyświetli listę tych odbiorców, których użytkownik może wytypować do usunięcia. Wykorzystując klawisz F8 można zaznaczyć/odznaczyć odbiorcę, a następnie naciskając klawisz F10 system przechodzi do likwidacji.

## - FAKTURY WEWNĘTRZNE

W związku z wyjaśnieniami MF dotyczącego rozliczenia VAT po stronie nabywcy (odwrotne obciążenie, WNT, import) w ewidencji sprzedaży powinien być wykazany numer faktury zakupowej z danymi sprzedawcy, jego NIP-em, na podstawie którego podatnik będzie dokonywał obliczenia podatku.

W związku z tym w części wystawiania faktury wewnętrznej dodana została możliwość uzupełnienia tych danych. W zależności od potrzeby należy je w szczególnych przypadkach uzupełnić.

Przy eksporcie faktur wewnętrznych jeśli Generator stwierdzi uzupełnione te dodatkowe pola, te dane pobierze do pliku JPK.

 W związku z tym, że dopuszczono eksport danych do JPK wg daty zapłaty, w programie w części WYDRUK REJESTRU SPRZEDAŻY – dodano układ wg daty zapłaty

a w PRZEGLĄDZIE FAKTUR WG WYSTAWIENIA dodano możliwość rejestracji DATY ZAPŁATY za pomocą klawisza F4.

- Program dostosowano do nowych aktualizacji systemu operacyjnego Windows, zarówno w wersji 32-u i 64-bitowej
- System dostosowano do zgodności z innymi systemami na 2018 rok.

Wycofujemy wsparcie techniczne dla programów zainstalowanych na systemie operacyjnym Windows XP oraz VISTA. Z uwagi na problemy wynikające z użytkowania tych systemów, zalecamy przejście na Windows 7, 8, 8.1 lub 10.

Zaleca się bieżące pobieranie aktualizacji oprogramowania z naszej strony www.procomp.com.pl